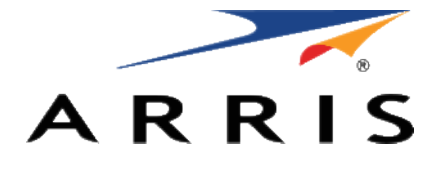

## QUICK START GUIDE

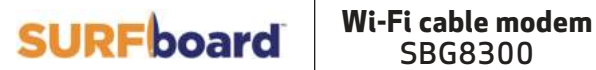

# What's in the box

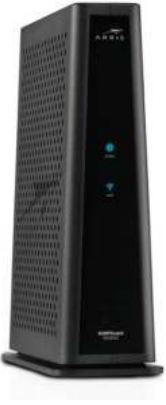

SBG8300 Wi-Fi cable modem

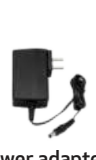

Power adapter

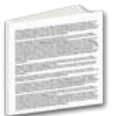

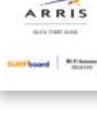

SBG8300 Quick Start Guide

Software License & Warranty card

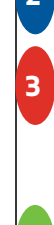

# Introduction

Status indicators

### Get started

Set up your Wi-Fi network connection 3.1 Download ARRIS SURFboard® Manager 3.2 Connect using your mobile device

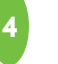

## Web Manager

# 14

7

4

21

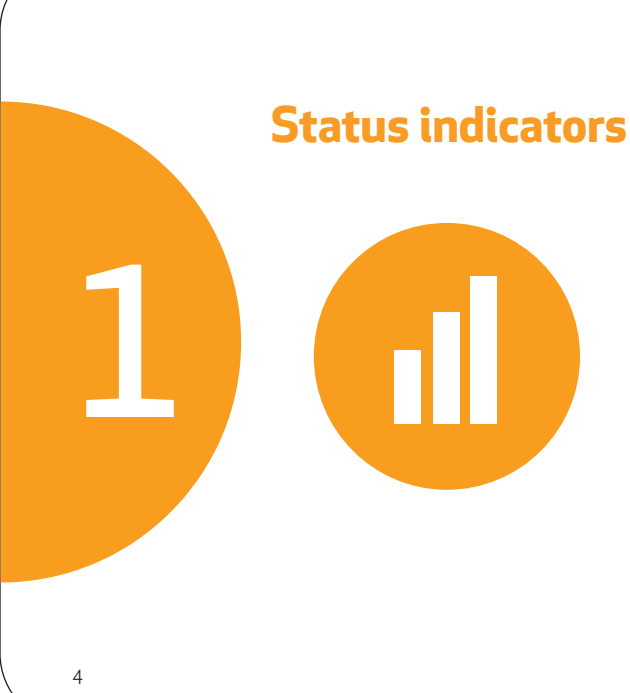

# **Front panel LEDs**

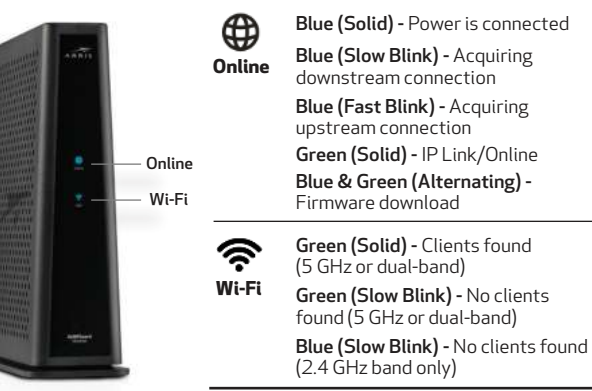

Blue (Solid) - Power is connected Blue (Slow Blink) - Acquiring downstream connection Blue (Fast Blink) - Acquiring Green (Solid) - IP Link/Online Blue & Green (Alternating) -

*Note:* Detailed LED status information is available online in the SBG8300 User Guide on the ARRIS Support website, www.arris.com/selfhelp.

The SBG8300 is a combination DOCSIS 3.1 cable modem and four-port Ethernet router with Wi-Fi. It uses DOCSIS 3.1 technology to provide ultra high-speed Internet access on your Wi-Fi home network or small business network.

Using the connection capabilities of the SBG8300, you can connect your computer and other network-enabled devices via the four Ethernet ports or the 2.4 GHz and 5 Ghz Wi-Fi connections. The SBG8300 connects to the existing coaxial cable connection in your home.

**Note:** For Internet connections, you need a cable service connection with a cable Internet Service Provider. The SBG8300 will not work with DSL or Satellite Internet Service.

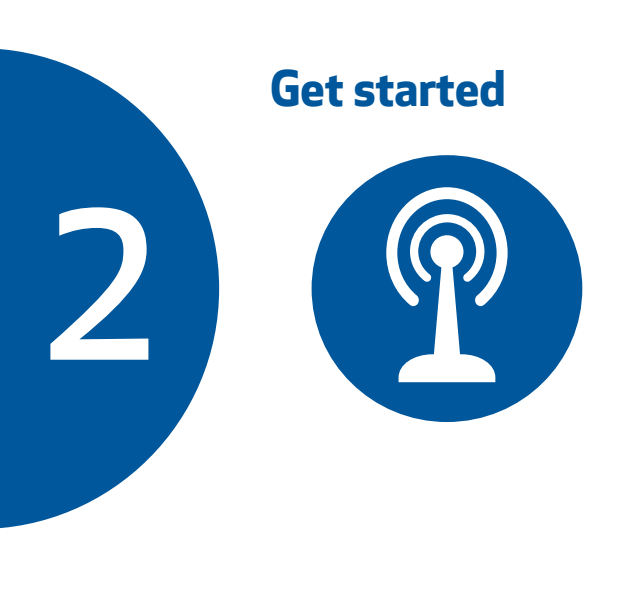

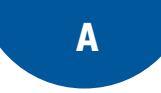

**Connect** the coaxial cable (not included) from the cable wall outlet or RF splitter (not included) to the **Cable** connector on the rear of your SBG8300.

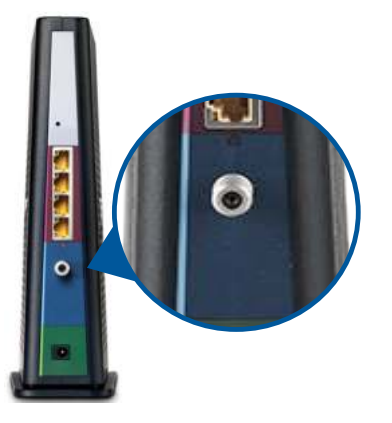

Tighten the connector by hand.

В

**Connect** the Ethernet cable (not included) to any **Ethernet** port on the rear of your SBG8300 and the **Ethernet** port on your PC or laptop.

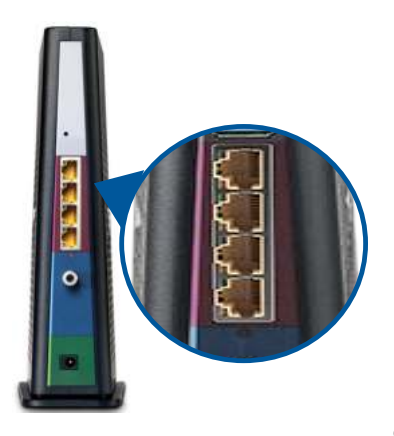

C

**Connect** the power adapter to the **Power** port on the rear of your SBG8300, then plug it into an electrical wall outlet that is not controlled by a wall switch.

Your SBG8300 will automatically power ON when the power adapter is connected.

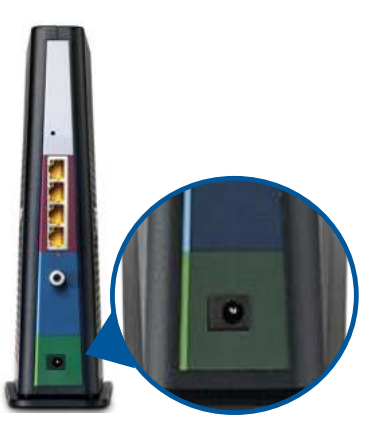

**Check** the front panel LEDs on your SBG8300. After a brief pause, both LEDs should light up SOLID green.

D

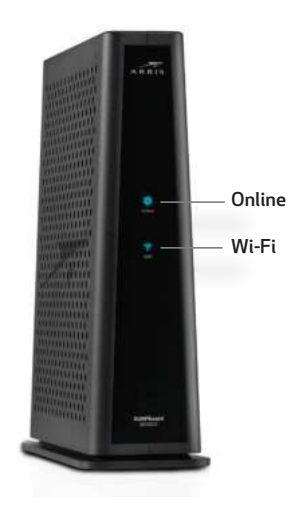

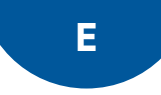

The model name (SBG8300), HFC MAC ID, and the serial number (S/N) are listed on the Wi-Fi cable modem label.

**Activate** your new Wi-Fi cable modem; choose one of the following options:

- Call your cable service provider.
- Connect to your cable operator's activation web site using your computer or laptop:

**Power** ON your computer or laptop and log in. **Enter** your service provider's web browser URL:

- Comcast/Xfinity: <u>www.xfinity.com/activate</u>
- Cox: <u>www.cox.com/activate</u>
- Spectrum: spectrum.net/selfinstall

**Note**: If you have any trouble accessing the URL, please contact your service provider.

# **Verify** SBG8300 connectivity by accessing the Internet using the connected PC or laptop.

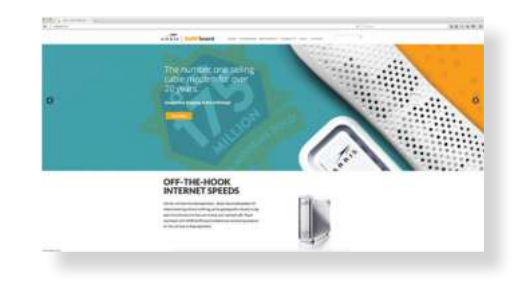

Visit any public web page such as **www.surfboard.com**. If the website fails to open, please contact your service provider to set up your Internet service or activate your SBG8300.

# Set up your Wi-Fi network connection

Choose one of the following options: 3.1 Download ARRIS SURFboard<sup>®</sup> Manager 3.2 Connect using your mobile device

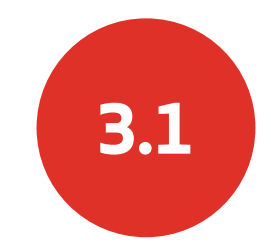

#### Download ARRIS SURFboard® Manager mobile app

**Use** the ARRIS SURFboard Manager mobile app (see page 16) or the SBG8300 Web Manager (see page 21) to set the same network name and password, if you are replacing the router or Wi-Fi cable modem in an existing Wi-Fi network. This ensures that your Wi-Fi devices will automatically connect to your SBG8300 Wi-Fi network.

B

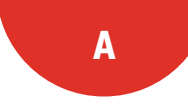

**Download** the ARRIS SURFboard Manager mobile app from the Apple App Store or Google Play Store.

Scan the QR code to download the mobile app on your iOS or Android mobile device:

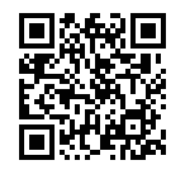

**Open** the ARRIS SURFboard Manager mobile app and follow the prompts to configure your SBG8300 Wi-Fi network.

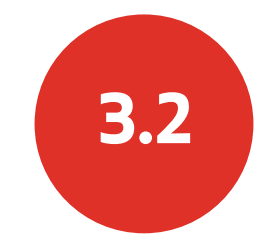

### Connect using your mobile device

() Some of the selections used in this procedure may vary slightly depending on your mobile device and operating system. Please make sure to select the most applicable selections on your mobile device.

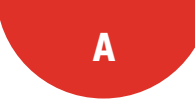

Access the Settings screen on your mobile device and then select: Wi-Fi, Wireless, or Connections.

**Check** that **Wi-Fi** or **Wireless** is set to ON.

For Apple devices, you may have to enter a password and then select **JOIN**.

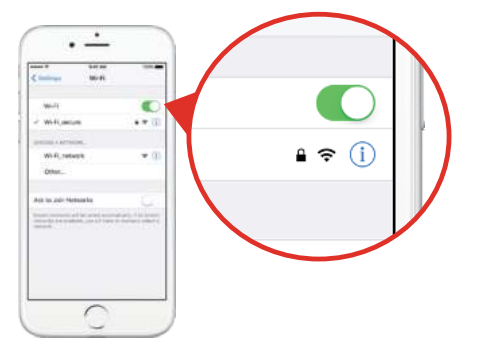

**Select** the SBG8300 Wi-Fi network from the list of available Wi-Fi networks.

В

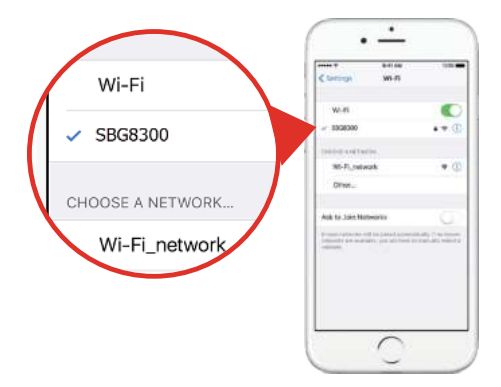

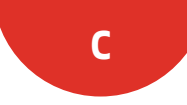

**Enter** your Wi-Fi network password in the **Password** field and select **Join** or **Connect**.

This is the password that you set up during the SBG8300 activation.

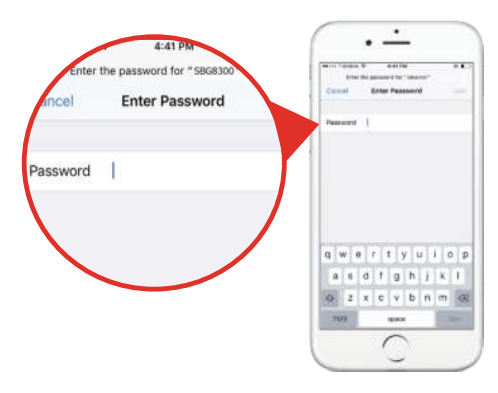

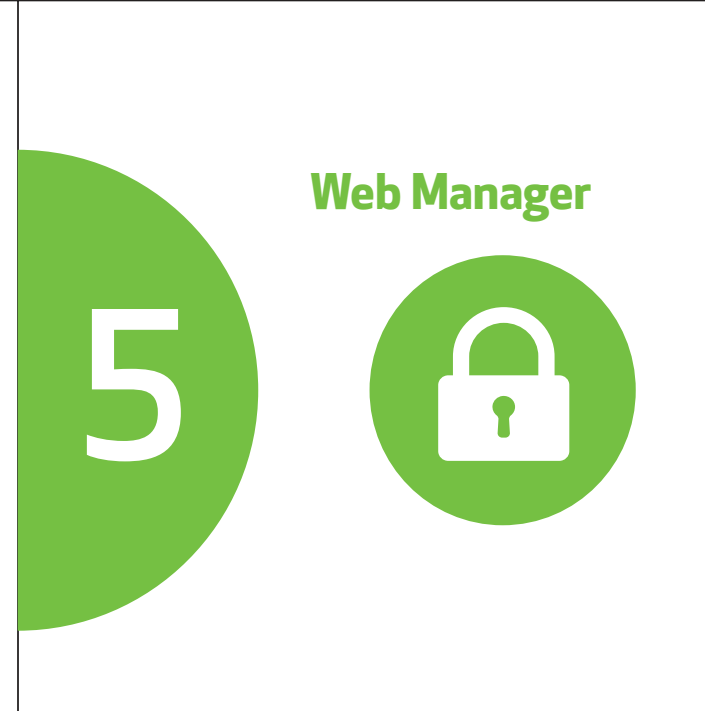

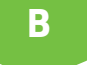

**Manage** your SBG8300 using the SBG8300 Web Manager.

A

Open a web browser (e.g., Internet Explorer, Google Chrome, etc.) on your connected computer or laptop and then type **192.168.0.1** in the address bar.

The default login is case-sensitive.

Username: **admin** Password: **password** 

**Change** the default SBG8300 Web Manager password located on the **Gateway > Login** screen and then click **LOGIN** to update your password.

**Customize** the default Wi-Fi network name or SSID (**SBG8300-####**) for your Wi-Fi home network after installing your SBG8300 and setting up your network connection(s).

*Note:* You have the option to either keep the default Wi-Fi network name or create a new network name to help you to easily identify your Wi-Fi home network.

For additional assistance with your SBG8300, ARRIS is available to help. Choose one of the following:

- Visit **www.arris.com/selfhelp** for Self Help, FAQs, Product Manuals, Live Chat, and Email support.
- Call us at **1-877-466-8646**.

## Wi-Fi cable modem label

If the label is not attached, please check the bottom of your Wi-Fi cable modem.

© 2020 CommScope, Inc. All rights reserved.

ARRIS and the ARRIS Logo are trademarks of CommScope, Inc. and/or its affiliates. All other trademarks are the property of their respective owners.

No part of this content may be reproduced in any form or by any means or used to make any derivative work (such as translation, transformation, or adaptation) without written permission from CommScope, Inc. and/or its affiliates ("CommScope"). CommScope reserves the right to revise or change this content from time to time without obligation on the part of CommScope to provide notification of such revision or change.

CommScope provides this content without warranty of any kind, implied or expressed, including, but not limited to, the implied warranties of merchantability and fitness for a particular purpose. CommScope may make improvements or changes in the products or services described in this content at any time. The capabilities, system requirements and/or compatibility with third-party products described herein are subject to change without notice.

ARSVD01745-d